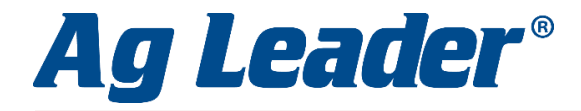

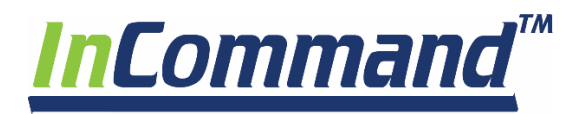

## **AUTOSWATH ADJUST**

- 1. From the Run Screen press the *Menu*, then *Settings*.
- 2. Click on *Configuration Settings*

3. Click on Automatic Swath Control

4. Click on Look-Ahead Settings.

 Change Look-Ahead numbers per instructions on AutoSwath cheat sheet. Press the Green Checkmark to save.

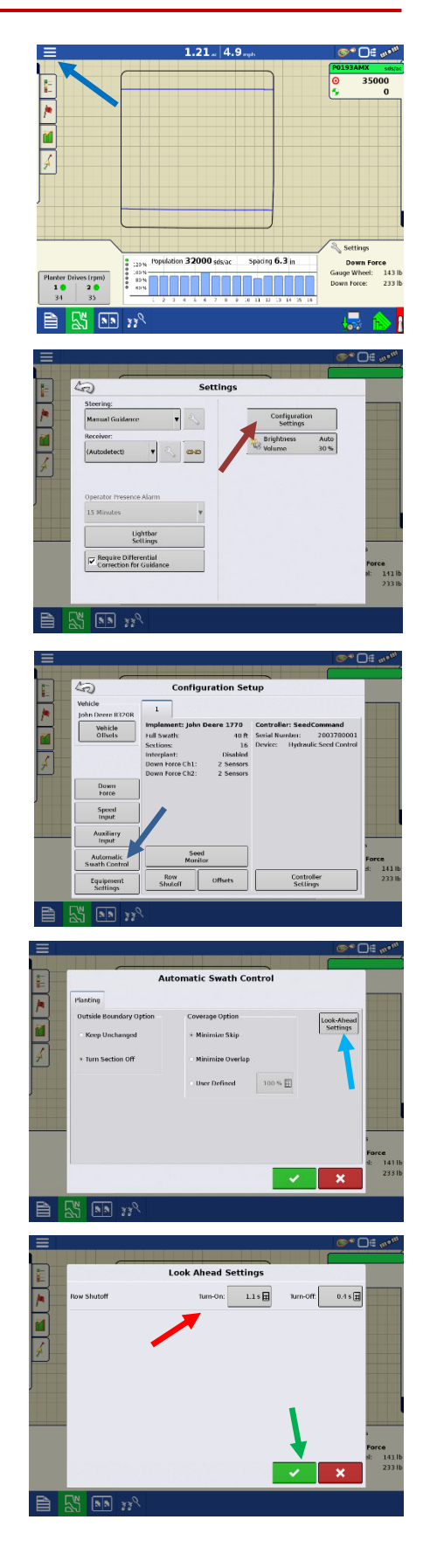

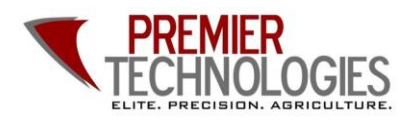

@PTprecisionag
Premier Technologies
www.ptprecisionag.com

Chris: 641-751-3936 Alec: 641-257-7989

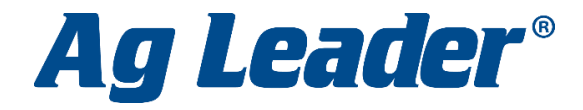

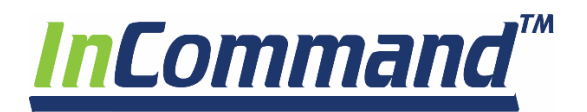

## **Changing Products**

- 1. From the Run Screen press the *Menu*, then *Product*.
- Using the *drop down menus* on the right, select the product you wish to change and choose the desired product. Press the *Blue Right Arrow* to continue. Review your choices and press the *Green Checkmark* to save.

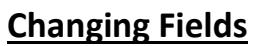

- 1. From the Run Screen press the *Menu*, then *Field*.
- Choose your field from the *drop down menus*, or press the *green plus* to add a new name. Press the *blue right arrow* to continue.
- Choose your product or press the green plus to add a new product. Press the blue right arrow to continue.
- Start new event or continue a previous by highlighting either option. Press the *blue right arrow* to continue. Press the *Green Checkmark* to accept.

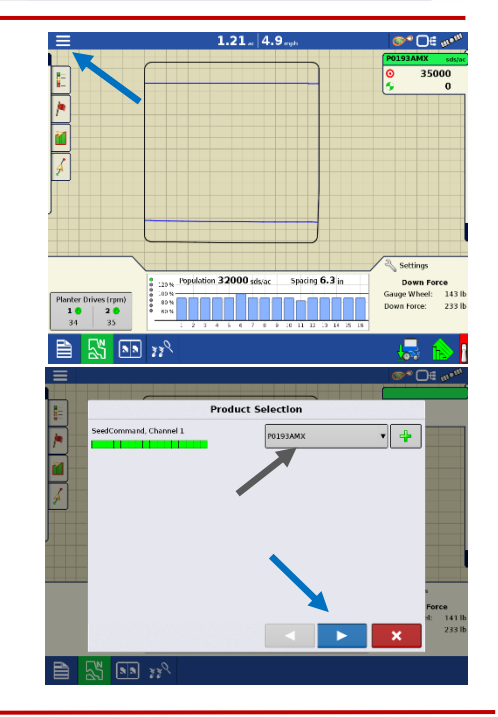

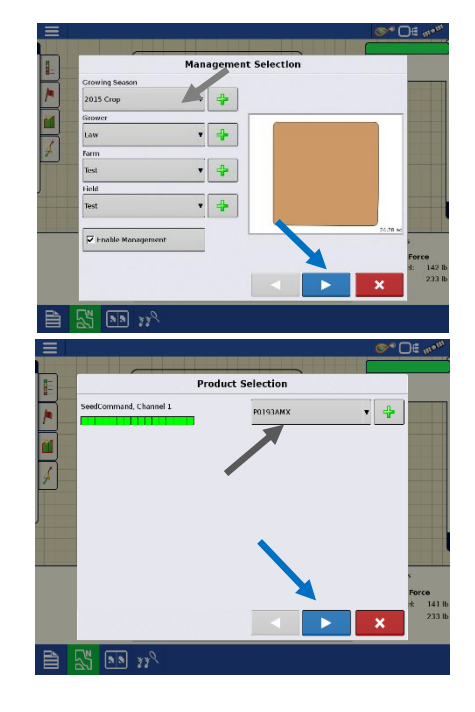

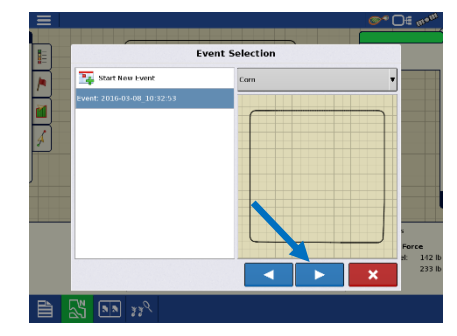

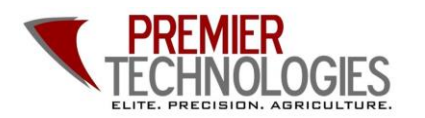

@PTprecisionag
Premier Technologies
www.ptprecisionag.com

Chris: 641-751-3936 Alec: 641-257-7989